## SELF-SERVICE: CONDITIONAL ADD AND DROP

In ASSIST there is a feature known as Conditional Add and Drop which allows a student to drop a section from their schedule on the condition that he/she can add into another section. This document will demonstrate how to register for a class using the Conditional Add and Drop feature in ASSIST.

 Login to the <u>MyUTRGV</u> student portal using an approved web browser. Banner 9 Self-Service Registration is recommended on this web browser:

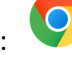

- 2. Select the Application ASSIST
- 3. Select Student Self Service
- 4. Click on Registration.
- 5. Click on the Register / Drop Classes.

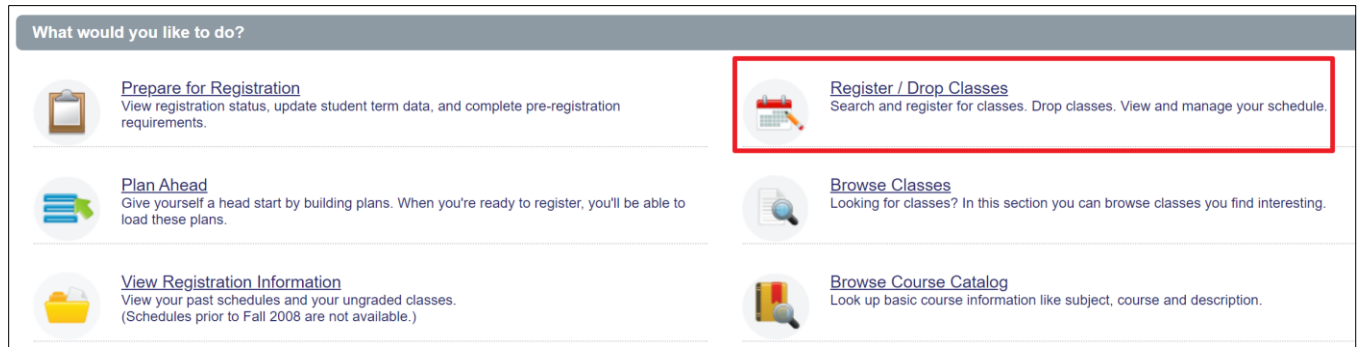

6. Choose a term from the drop-down list and then click 'Continue.'

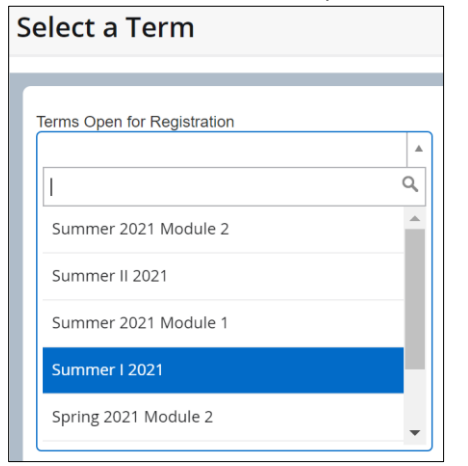

7. Registered sections display in the Schedule and Summary panel.

| <b></b>            | <b>T</b> RG                       | V              |                                |                                |                                |                                |          |                             |                       |                   |                |               |            | *      | Brov  | wnsville Vaquero   |
|--------------------|-----------------------------------|----------------|--------------------------------|--------------------------------|--------------------------------|--------------------------------|----------|-----------------------------|-----------------------|-------------------|----------------|---------------|------------|--------|-------|--------------------|
| <u>Studer</u>      | nt - <u>Regist</u>                | tration •      | <u>Select a Te</u>             | erm • Regi                     | ister for Clas                 | ses                            |          |                             |                       |                   |                |               |            |        |       |                    |
| Regist             | ter for Clas                      | ses            |                                |                                |                                |                                |          |                             |                       |                   |                |               |            |        |       |                    |
| Find Cla           | asses Enter Cl                    | RNs Plans      | Schedule an                    | d Options                      |                                |                                |          |                             |                       |                   |                |               |            |        |       |                    |
| Enter 1<br>Term: S | Your Search Crit<br>Summer I 2021 | teria 🕕        |                                |                                |                                |                                |          |                             |                       |                   |                |               |            |        |       | ^                  |
|                    | Sub                               | oject          |                                |                                |                                |                                |          |                             |                       |                   |                |               |            |        |       |                    |
|                    | Course Num                        | nber           |                                |                                |                                |                                |          |                             |                       |                   |                |               |            |        |       |                    |
|                    | Cam                               | npus           |                                |                                |                                |                                |          |                             |                       |                   |                |               |            |        |       |                    |
|                    | Instructional Meth                | nods           |                                |                                |                                |                                |          |                             |                       |                   |                |               |            |        |       |                    |
|                    |                                   | Searc          | th Clear                       | Advanced Search                |                                |                                |          |                             |                       |                   |                |               |            |        |       |                    |
|                    |                                   |                |                                |                                |                                |                                |          |                             |                       |                   |                |               |            |        | <br>_ |                    |
| 🛍 Schedu           | ule 🔠 Schedu                      | ule Details    |                                |                                |                                |                                |          | Summary                     | _                     |                   |                |               |            |        |       |                    |
| Class Sche         | edule for Summer I<br>Sunday      | 2021<br>Monday | Tuesday                        | Wednesday                      | Thursday                       | Friday                         | Saturday | Title                       | Details               | Hour              | CRN            | Schedule Type | Status     | Action |       | Instructional Meth |
| oum                | ,                                 | ,              |                                |                                |                                | ,                              | -        | Business Law I              | BLAW 3337             | . 3               | 60128          | Lecture       | Registered | None   | *     | Online             |
| 9am                | ~                                 | Business Law I | Business Law I                 | Business Law I                 | Business Law I                 | Business Law !                 |          | Constitution & Crimin       | CRIJ 3310,            | . 3               | 61349          | Lecture       | Registered | None   | Ŧ     | Traditional Face   |
| 10am               |                                   |                |                                |                                |                                |                                |          |                             |                       |                   |                |               |            |        |       |                    |
| 11am               |                                   |                |                                |                                |                                |                                |          |                             |                       |                   |                |               |            |        |       |                    |
| 12pm               | cr                                | Constitution & | Constitution &<br>Criminal Law | Constitution &<br>Criminal Law | Constitution &<br>Criminal Law | Constitution &<br>Criminal Law |          |                             |                       |                   |                |               |            |        |       |                    |
| 1pm                |                                   |                |                                |                                |                                |                                |          |                             |                       |                   |                |               |            |        |       |                    |
|                    |                                   |                |                                |                                |                                |                                |          |                             |                       |                   |                |               |            |        |       |                    |
| 2pm                |                                   |                |                                |                                |                                |                                | _        |                             |                       |                   |                |               |            |        |       |                    |
| 2pm<br>3pm         |                                   |                |                                |                                |                                |                                |          |                             |                       |                   |                |               |            |        |       |                    |
| 2pm<br>3pm         |                                   |                |                                |                                |                                |                                |          | Total Hours   Registered: 6 | 6   Billing: 6   CEU: | 0   <b>Min:</b> 0 | <b>Max:</b> 18 |               |            |        |       |                    |

8. Using Find Classes, Enter CRNs or Plans tab in the header add the desired section to the *Summary panel* and verify the Action is *Add*.

| Sched     | iule 💵 s      | chedule Details                |                                 |                                 |                                |                                | •        | ( | Summary                   |                      |            |               |              |            |                         |               |  |  |  |  |
|-----------|---------------|--------------------------------|---------------------------------|---------------------------------|--------------------------------|--------------------------------|----------|---|---------------------------|----------------------|------------|---------------|--------------|------------|-------------------------|---------------|--|--|--|--|
| Class Sch | edule for Sum | mer I 2021                     |                                 |                                 |                                |                                |          |   | Title                     | Details              | Hou        | CRN           | Schedule Typ | Status     | Action                  | Instructiona  |  |  |  |  |
| 7am       | Sunday        | Monday                         | Tuesday                         | Wednesday                       | Thursday                       | Friday                         | Saturday | • | Rhetoric & Composi        | ENGL 130             | 3          | 63075         | Lecture      | Pending    | Add                     | Online Asyn   |  |  |  |  |
| 8am       |               |                                |                                 |                                 |                                |                                |          |   | US Const Law Civil        | POLS 431             | 3          | 64039         | Lecture      | Pending    | Add                     | Online Asyr   |  |  |  |  |
|           |               | Business Law                   | Business Law                    | Business Law                    | Business Law                   | Business Law                   |          |   | Business Law I            | BLAW 333             | 3          | 60128         | Lecture      | Registered | None                    | • Online      |  |  |  |  |
| Jain      |               | 1                              | 1                               | 1                               | 1                              | 1                              |          |   | Constitution & Crimi      | CRIJ 3310            | 3          | 61349         | Lecture      | Registered | None                    | Traditional F |  |  |  |  |
| 10am      |               | Jus                            | i us                            | US                              | <u></u>                        | US                             |          |   | •                         |                      |            |               |              |            |                         |               |  |  |  |  |
| 11am      |               | Const Law<br>Cull<br>Liberties | Const Law<br>Civil<br>Liberties | Const Law<br>Civil<br>Liberties | Const Law<br>Codl<br>Liberties | Const Law<br>Codi<br>Liberties |          |   |                           |                      |            |               |              |            |                         |               |  |  |  |  |
| 12pm      |               | Ciminal Lun                    | Constit<br>Criminal L           | Criminal L                      | Criminal L                     | Criminal Luc                   |          |   |                           |                      |            |               |              |            |                         |               |  |  |  |  |
| 1pm       |               | -                              |                                 |                                 |                                |                                |          |   |                           |                      |            |               |              |            |                         |               |  |  |  |  |
| 2pm       |               |                                |                                 |                                 |                                |                                |          |   |                           |                      |            |               |              |            |                         |               |  |  |  |  |
| 3pm       |               |                                |                                 |                                 |                                |                                |          |   |                           |                      |            |               |              |            |                         |               |  |  |  |  |
| 4pm       |               |                                |                                 |                                 |                                |                                |          | - | Total Hours   Registered: | 6   Billing: 6   CEU | J: 0   Mir | n: 0   Max: 1 | 8            |            |                         |               |  |  |  |  |
| Panels    | •             |                                |                                 |                                 |                                |                                |          |   | 1                         |                      |            |               |              | 🗹 Con      | ditional Add and Drop 🕕 | Submit        |  |  |  |  |

## 9. Check the box next to Conditional Add and Drop.

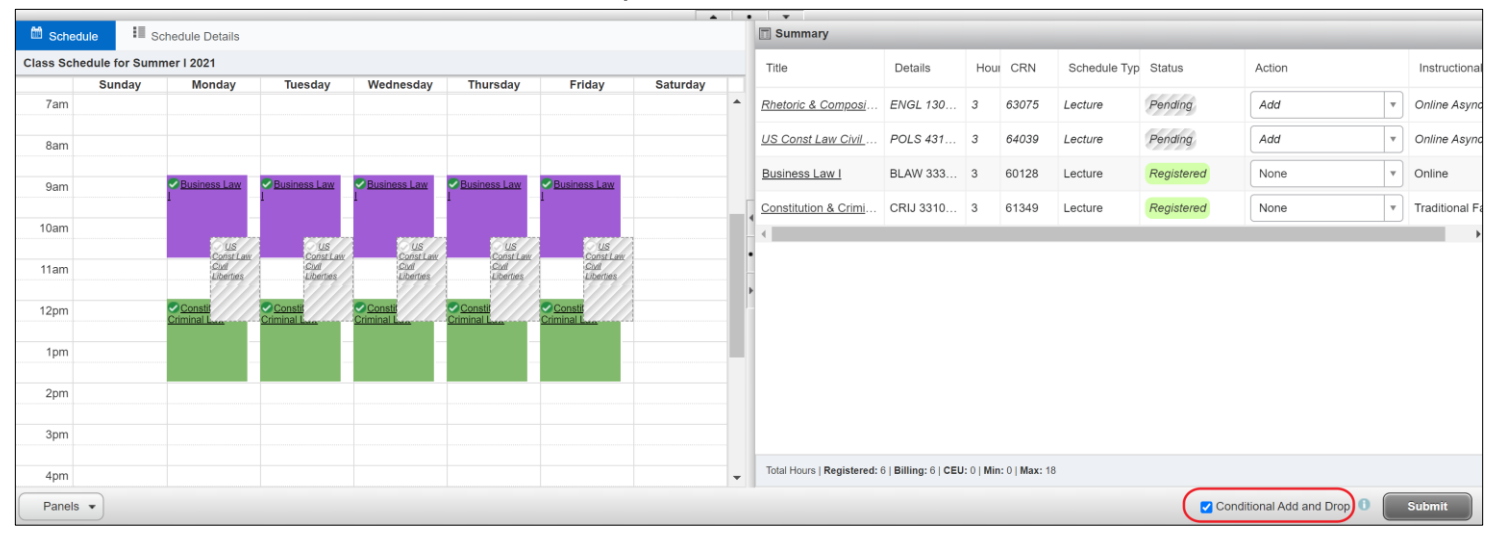

## 10. Navigate to the section that you want to drop and change the Action to Drop.

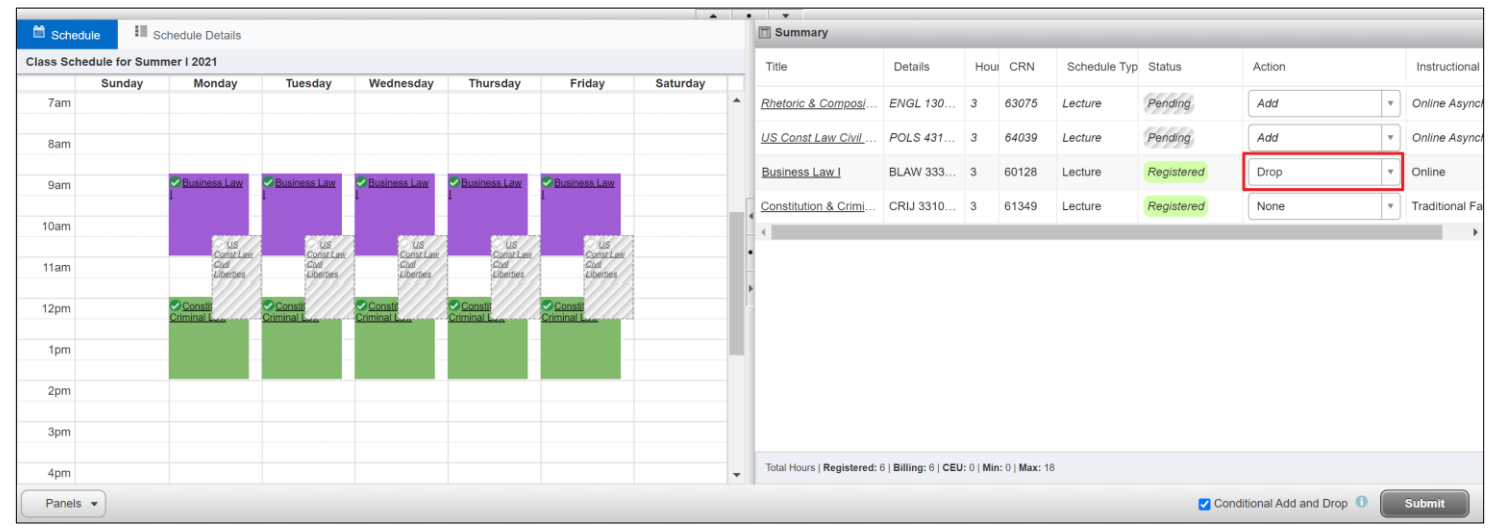

- 11. Click **Submit**. Changes to your registration will either be completed, or an error message will display. If an error displays the original enrolled section will not be dropped.
  - a. If no errors occurred, the swap is successful, and the Status reads Dropped from the original section and Registered in the new desired section.
    - In this example, the desired section is ENGL 1302 and the original enrolled section is BLAW 3337. The student was able to successfully register in ENGL 1302 and drop BLAW 3337 since the status reads Registered and Dropped accordingly. Also, the *Save Successful* is noted on the top right corner.

| <u>Stude</u>  | tudent • Registration • Select a Term • Register for Classes |                |                                |                                |                                |                                |          |   |                                       |                     |            |                     |              | essful     |                           |   |               |
|---------------|--------------------------------------------------------------|----------------|--------------------------------|--------------------------------|--------------------------------|--------------------------------|----------|---|---------------------------------------|---------------------|------------|---------------------|--------------|------------|---------------------------|---|---------------|
| Regis         | ter for C                                                    | asses          |                                |                                |                                |                                |          |   |                                       |                     |            |                     |              |            |                           |   |               |
| Find C        | lasses Ent                                                   | er CRNs PI     | lans Schedu                    | ule and Options                |                                |                                |          |   |                                       |                     |            |                     |              |            |                           |   |               |
| Ente<br>Term: | r Course R<br>Summer I 2021                                  | eference Nu    | Imbers (CRN                    | Ns) to Regist                  | er                             |                                |          |   |                                       |                     |            |                     |              |            |                           |   |               |
| CRN           | 63075                                                        | Rh             | etoric & Compositio            | n II ENGL 1302, 91L            |                                |                                |          |   |                                       |                     |            |                     |              |            |                           |   |               |
|               | + Add Another (                                              | Add to         | Summary                        |                                |                                |                                |          |   |                                       |                     |            |                     |              |            |                           |   |               |
| 🛗 Sche        | dule 💵 So                                                    | hedule Details |                                |                                |                                |                                | -        |   | • • • • • • • • • • • • • • • • • • • |                     |            |                     |              |            |                           |   |               |
| Class Scl     | nedule for Sumr                                              | ner I 2021     |                                |                                |                                |                                |          |   | Title                                 | Details             | Hou        | CRN                 | Schedule Typ | Status     | Action                    |   | Instructiona  |
| 10am          | Sunday                                                       | Monday         | Tuesday                        | Wednesday                      | Thursday                       | Friday                         | Saturday | • | Rhetoric & Composi                    | ENGL 130            | 3          | 63075               | Lecture      | Registered | None                      | v | Online Asyn   |
| 11.000        |                                                              |                |                                |                                |                                |                                |          |   | Business Law I                        | BLAW 333            | 0          | 60128               | Lecture      | Deleted    | None                      |   | Online        |
| ITam          |                                                              |                |                                |                                |                                |                                |          |   | Constitution & Crimi                  | CRIJ 3310           | 3          | 61349               | Lecture      | Registered | None                      | * | Traditional F |
| 12pm          |                                                              | Criminal Law   | Constitution &<br>Criminal Law | Constitution &<br>Criminal Law | Constitution &<br>Criminal Law | Constitution &<br>Criminal Law |          |   | •                                     |                     |            |                     |              |            |                           |   | ,             |
| 1pm           |                                                              |                |                                |                                |                                |                                |          |   |                                       |                     |            |                     |              |            |                           |   |               |
| 2pm           |                                                              |                |                                |                                |                                |                                |          | • | Total Hours   Registered:             | 6   Billing: 6   CE | J: 0   Mir | : 0   <b>Max:</b> 1 | 8            |            |                           |   |               |
| Panel         | •                                                            |                |                                |                                |                                |                                |          |   |                                       |                     |            |                     |              | _ Cc       | onditional Add and Drop 🕕 |   | Submit        |

Student is now enrolled in CRIJ 3310 01, ENGL 1302 91L and the student has dropped BLAW 3337 90L in this example.

- 12. Swap with error: Various errors can prompt preventing registration in the desired section. A message saying "Unable to make requested changes so your schedule was not changed" appears. The benefit of the Conditional Add and Drop box is that is the original section does not get dropped if the desired section(s) cannot be added. The student can either waitlist the new section, resolve the error to continue, or remove the section and select another section to enroll in.
  - a. In this example, the desired section was POLS 2306 and the original enrolled section was BLAW 3337.
    The student received a class is full error preventing registration in POLS-2306. BLAW 3337 was not dropped and the student is still enrolled in this section.

| <u>Stude</u>     | nt • <u>Reg</u>             | gistration      | • <u>Select a</u>              | <u>Term</u> • F                | Register for                   | Classes                        |          |   |                          |                     |         |                   | POLS 230<br>waitlist. | 6 CRN 6401      | 1: This class is f      | ull - | Join the      |
|------------------|-----------------------------|-----------------|--------------------------------|--------------------------------|--------------------------------|--------------------------------|----------|---|--------------------------|---------------------|---------|-------------------|-----------------------|-----------------|-------------------------|-------|---------------|
| Find Cl          | asses En                    | ter CRNs P      | 'lans Schedu                   | ule and Options                |                                |                                |          |   |                          |                     |         |                   |                       |                 |                         |       |               |
| Enter<br>Term: S | r Course R<br>Summer I 2021 | Reference Nu    | umbers (CRI<br>Summary         | Ns) to Regist                  | ter                            |                                |          |   |                          |                     |         |                   |                       |                 |                         |       | ▲<br>▼        |
|                  |                             |                 |                                |                                |                                |                                |          |   | •                        |                     |         |                   |                       |                 |                         |       |               |
| 🗎 Sched          | tule 💵 S                    | chedule Details |                                |                                |                                |                                | -        |   | Summary                  |                     |         |                   |                       |                 |                         |       |               |
| Class Sch        | edule for Sum               | mer I 2021      |                                |                                |                                |                                |          |   | Title                    | Details             | Hou     | CRN               | Schedule Tvr          | Status          | Action                  |       | Instruction   |
| oum              | Sunday                      | Monday          | Tuesday                        | Wednesday                      | Thursday                       | Friday                         | Saturday |   |                          |                     |         |                   |                       |                 | 1                       |       | 1             |
|                  |                             |                 |                                |                                |                                |                                |          | ^ | TX Gov & Pol             | POLS 230            | 3       | 64011             | Lecture               | Errors Preventi | Remove                  |       | Online Asyn   |
| 9am              |                             | Business Law I  | Business Law I                 | Business Law I                 | Business Law I                 | Business Law I                 |          |   | Business Law I           | BLAW 333            | 3       | 60128             | Lecture               | Registered      | None                    | •     | Online        |
| 10am             |                             |                 |                                |                                |                                |                                |          |   | Constitution & Crimi     | CRIJ 3310           | 3       | 61349             | Lecture               | Registered      | None                    | v     | Traditional F |
|                  |                             |                 |                                |                                |                                |                                |          |   | 4                        |                     |         |                   |                       |                 |                         |       |               |
| 11am             |                             |                 |                                |                                |                                |                                |          |   | -                        |                     |         |                   |                       |                 |                         |       |               |
| 12pm             |                             | Constitution &  | Constitution &<br>Criminal Law | Constitution &<br>Criminal Law | Constitution &<br>Criminal Law | Constitution &<br>Criminal Law |          |   | •                        |                     |         |                   |                       |                 |                         |       |               |
| 1pm              |                             |                 |                                |                                |                                |                                |          |   |                          |                     |         |                   |                       |                 |                         |       |               |
| 2pm              |                             |                 |                                |                                |                                |                                |          |   |                          |                     |         |                   |                       |                 |                         |       |               |
| 3pm              |                             |                 |                                |                                |                                |                                |          |   |                          |                     |         |                   |                       |                 |                         |       |               |
| 4pm              |                             |                 |                                |                                |                                |                                |          |   |                          |                     |         |                   |                       |                 |                         |       |               |
|                  |                             | TX Gov & Pol    |                                |                                |                                |                                |          |   | Total Hours   Registered | 6   Billing: 6   CE | J:0 Min | :0  <b>Max</b> :1 | 8                     |                 |                         |       |               |
| 5pm              |                             |                 |                                |                                |                                |                                |          | * |                          |                     |         |                   |                       |                 |                         |       |               |
| Panels           | •                           |                 |                                |                                |                                |                                |          |   |                          |                     |         |                   |                       | Con             | ditional Add and Drop 🕕 |       | Submit        |

- b. To Remove the section, change the Action to *Remove* and press Submit.
  - To waitlist the section select Add to Waitlist action.
- c. Resolve the error by selecting another section, removing the section you requested to add from your Summary, or by rearranging your schedule. Click Submit. In the example below, the desired section was full, and the student resolved the error by waitlisting the class.

| Schee     | tule 💵 s      | chedule Details                |                                |                                |                                |                                | •        |   | Summary                   |                      |           |                |              |                 |                         |   |               |  |  |  |
|-----------|---------------|--------------------------------|--------------------------------|--------------------------------|--------------------------------|--------------------------------|----------|---|---------------------------|----------------------|-----------|----------------|--------------|-----------------|-------------------------|---|---------------|--|--|--|
| Class Sch | edule for Sum | mer I 2021                     |                                |                                |                                |                                |          |   | Title                     | Details              | Hou       | JI CRN         | Schedule Typ | Status          | Action                  |   | Instructiona  |  |  |  |
|           | Sunday        | Monday                         | Tuesday                        | Wednesday                      | Thursday                       | Friday                         | Saturday | • | TX Gov & Pol              | POLS 230             | 3         | 64011          | Lecture      | Errors Preventi | Add to Waitlist         | F | Online Asyn   |  |  |  |
| 9am       |               | Ousiliess Law I                | Ousiness Law I                 | Dusitiess Law I                | DUSITOSS LAW I                 | OUSINGS Law                    |          |   | Business Law I            | BLAW 333             | 3         | 60128          | Lecture      | Registered      | None                    | F | Online        |  |  |  |
| 10am      |               |                                |                                |                                |                                |                                |          |   | Constitution & Crimi      | CRIJ 3310            | 3         | 61349          | Lecture      | Registered      | None                    |   | Traditional F |  |  |  |
| 11am      |               |                                |                                |                                |                                |                                |          |   | •                         |                      |           |                |              |                 |                         |   |               |  |  |  |
| 12pm      |               | Constitution &<br>Criminal Law | Constitution &<br>Criminal Law | Constitution &<br>Criminal Law | Constitution &<br>Criminal Law | Constitution &<br>Criminal Law |          |   |                           |                      |           |                |              |                 |                         |   |               |  |  |  |
| 1pm       |               |                                |                                |                                |                                |                                |          | - | Total Hours   Registered: | 6   Billing: 6   CEU | l: 0   Mi | n: 0   Max: 18 | 3            |                 |                         |   |               |  |  |  |
| Panels    | •             |                                |                                |                                |                                |                                |          |   |                           |                      |           |                |              | Conc            | litional Add and Drop 🕕 |   | Submit        |  |  |  |

| 🛗 Schedu           | le 🖩 s       | chedule Details                |                             |                                                  |                             |                             |          | Summary |                           |                      |           |               |              |            |                         |     |               |  |  |  |
|--------------------|--------------|--------------------------------|-----------------------------|--------------------------------------------------|-----------------------------|-----------------------------|----------|---------|---------------------------|----------------------|-----------|---------------|--------------|------------|-------------------------|-----|---------------|--|--|--|
| Class Sche         | dule for Sum | imer I 2021                    |                             |                                                  |                             |                             |          |         | Title                     | Details              | Hou       | JI CRN        | Schedule Typ | Status     | Action                  |     | Instructional |  |  |  |
|                    | Sunday       | Monday                         | Tuesday                     | Wednesday                                        | Thursday                    | Friday                      | Saturday |         |                           |                      |           |               |              |            |                         |     |               |  |  |  |
| 9am                |              | Business Law I                 | Business Law I              | Business Law I                                   | Business Law I              | Business Law I              |          |         | TX Gov & Pol              | POLS 230             | 0         | 64011         | Lecture      | Waitlisted | None                    | * C | )nline Async  |  |  |  |
|                    |              |                                |                             |                                                  |                             |                             |          |         | Business Law I            | BLAW 333             | 3         | 60128         | Lecture      | Registered | None                    | • 0 | Inline        |  |  |  |
| 10am               |              |                                |                             |                                                  |                             |                             |          |         | Constitution & Crimi      | CRIJ 3310            | 3         | 61349         | Lecture      | Registered | None                    | т т | raditional Fa |  |  |  |
| 11am               |              |                                |                             |                                                  |                             |                             |          |         | • •                       |                      |           |               |              |            |                         |     |               |  |  |  |
| 12pm<br>1pm<br>2pm |              | Constitution &<br>Criminal Law | Constitution & Criminal Law | Constitution &<br>Criminal Law<br>& Criminal Law | Constitution & Criminal Law | Constitution & Criminal Law |          |         | •                         |                      |           |               |              |            |                         |     |               |  |  |  |
| 3pm<br>4pm         |              |                                |                             |                                                  |                             |                             |          |         |                           |                      |           |               |              |            |                         |     |               |  |  |  |
| 5pm                |              | TX Gov & Pol                   |                             |                                                  |                             |                             |          | ÷       | Total Hours   Registered: | 6   Billing: 6   CEU | J: 0   Mi | n: 0   Max: 1 | 3            |            |                         |     |               |  |  |  |
| Panels             | •            |                                |                             |                                                  |                             |                             |          |         |                           |                      |           |               |              | Con        | ditional Add and Drop 🕕 | Su  | Jbmit         |  |  |  |

The student is now enrolled in BLAW 3337 80L, CRIJ 3310 01 and waitlisted for POLS 2306 97L.